## Infinite Visions Employee Access

## Staff instructions - How to log into Infinite Visions Employee Access

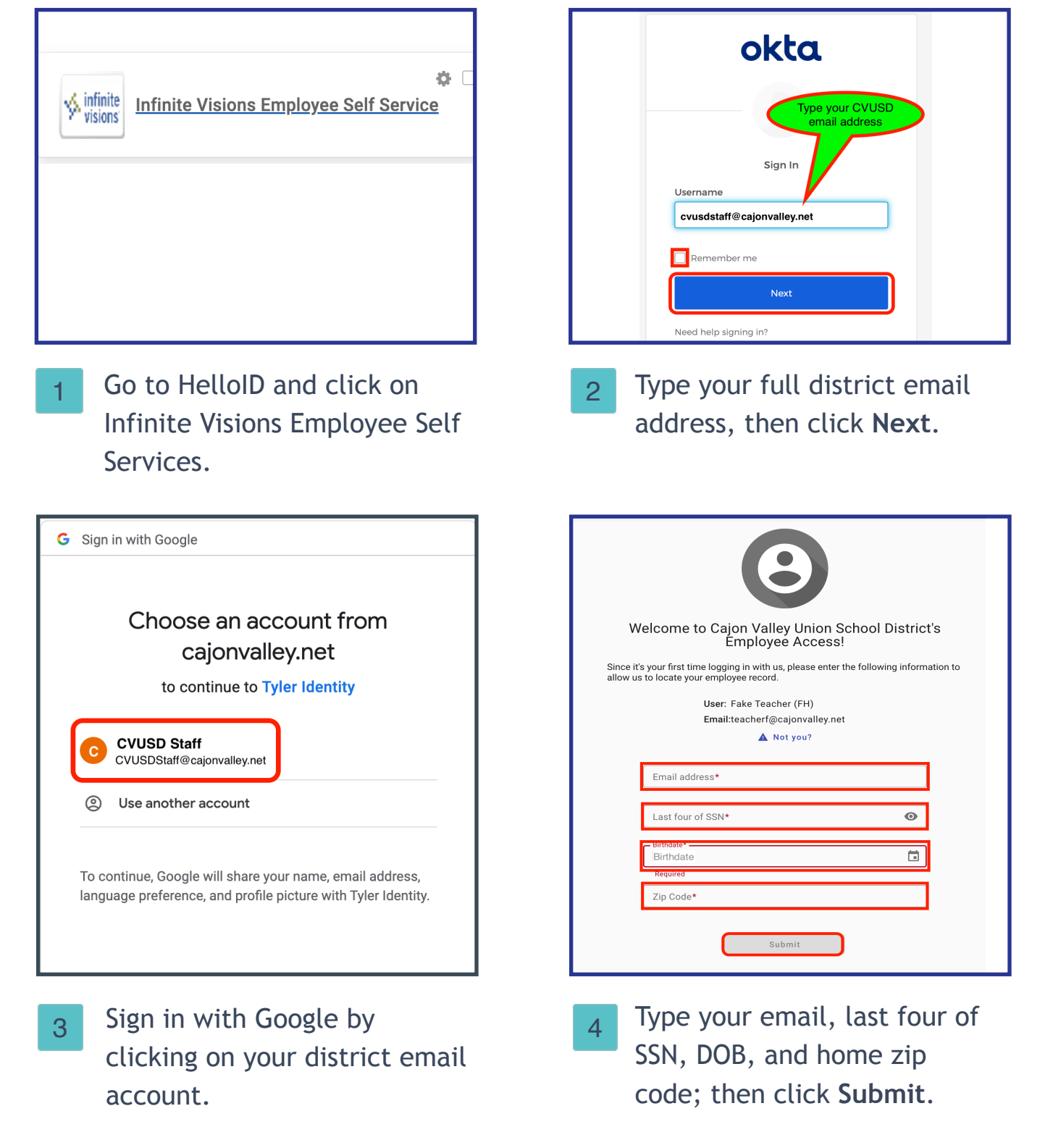